## UniCredit Bank

In order to activate your Mobile token, you need the app Mobilna banka GO!

We recommend that you activate the Mobile token in your Online bank because the process is quicker. However, you can also submit your activation request at any UniCredit branch if you wish to do so.

Activation process (instructions include images for easier activation):

**Step 1:** Please choose the tab **Banking – Products and services – Mobile Token activation** in your Online bank *(Step 1a).* A form will open. Please check whether your telephone number is correct. Sign and submit the form *(Step 1b).* 

**Step 2:** After you have submitted the request, you will receive an SMS containing your activation code. Run the application Mobilna banka GO! and click on the button "Activate Token" (*Step 2a*). In the "Internet banking user ID"<sup>1</sup> field please enter your username, and in the "Setup code" field please enter your 16 digit activation code, which was sent to you via SMS<sup>2</sup> (*Step 2b*).

**Step 3:** Choose a 6 to 8 digit PIN for accessing the Mobile token. Your PIN should only be known to you. Following the successful confirmation of the PIN code, you will receive a so-called association; a flag of a certain country will be displayed to you. Please remember this flag because it will be displayed every time you log in. If you have entered the correct PIN, your flag will be displayed. Otherwise, in the event of the wrong PIN, another flag will be displayed and access to the Mobile token will not be possible.

When you have completed Step 3, you have completed the activation process of the Mobile token. If you entered the correct data, you can now access the Mobile token.

We are here to provide any additional information via the free phone number 080 88 00. Our advisers will happily answer all your questions and help you with any issues you may be having.

UniCredit Banka Slovenija d.d. Řegistered at the District Court of Šmartinska 140 SI-1000 Ljubljana SI-1000 Ljubljana Slovenia (IBAN) SI56 2900 0190 0030 037.

<sup>&</sup>lt;sup>1</sup> Your username is identical to the username you are using for accessing the Online bank. If you are not using the Online bank, then you chose your username on the conclusion of the contract for activating Mobilna banka GO! at your branch. <sup>2</sup> On Android OS phones, the application will automatically import the activation code that you received via SMS. On iOS phones, you will need to enter it yourself.

## **UniCredit** Bank

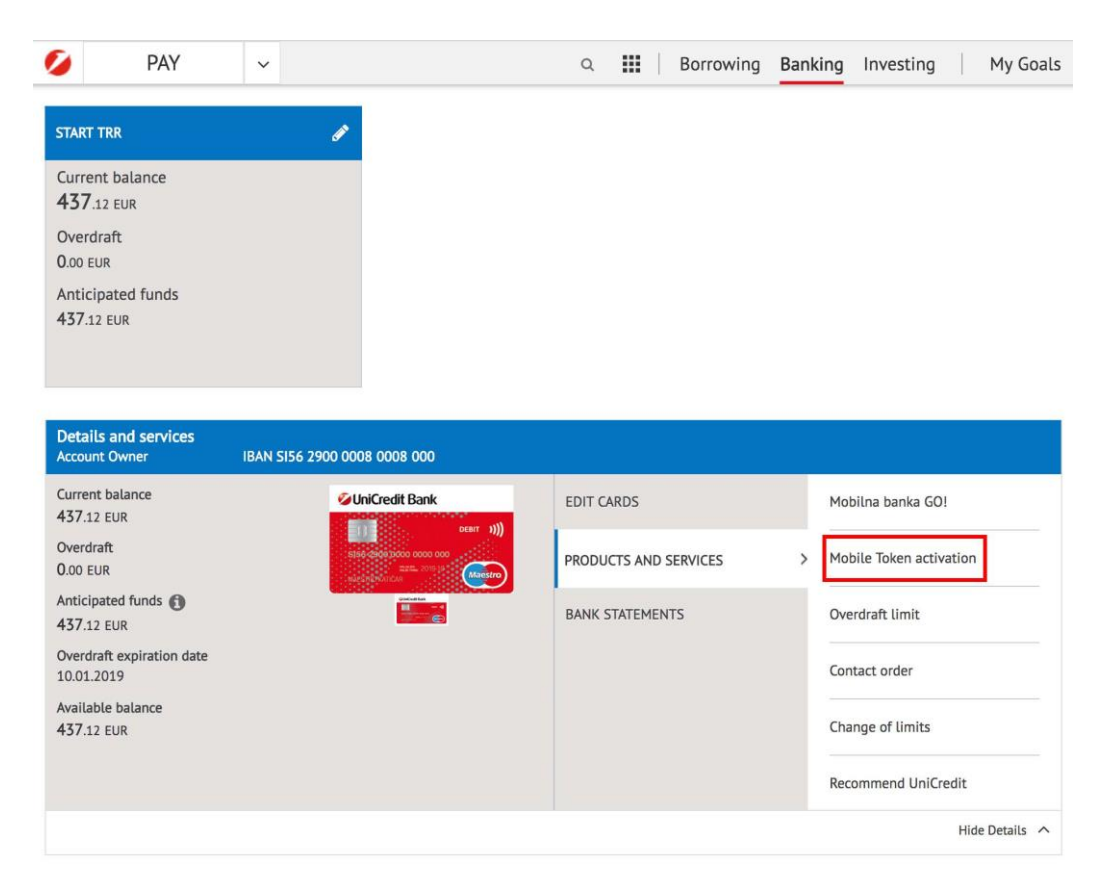

Step 1b

| MOBILE TOKEN ACTIVATION ×                                                                                                    |                       |
|----------------------------------------------------------------------------------------------------|-----------------------|
| Mobile Token activation                                                                                                    |                       |
| Request for:*                                                                                                    | Mobile phone number:* |
| Activation •                                                                                                    | +385                  |
| Enter your correct mobile phone number in international format, such as +38651999999, which will be used for Mobilna banka<br>GO!                                                                                                    |                       |
| STATEMENT                                                                                                    |                       |
| By signing this application, I declare that I am acquainted with general Terms and conditions for operating with electronic and mobile banking for consumers and the valid tariff published in the Bank's business units and bank's website. By signing this application, I give an order to the bank that provision of service of Mobilna banka GO! will be charged monthly from my bank account. I also agree with collecting, processing and transfer of all the data collected and the collection, processing and providing puchasing data to the company, which runs the data distribution only for service purposes. |                       |
| ADDITIONAL SERVICE                                                                                                    |                       |
|                                                                                                    | CONFIRM               |

Step 1a

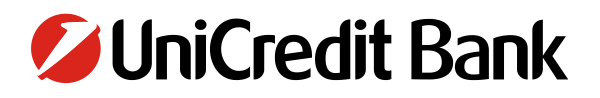

Step 2a

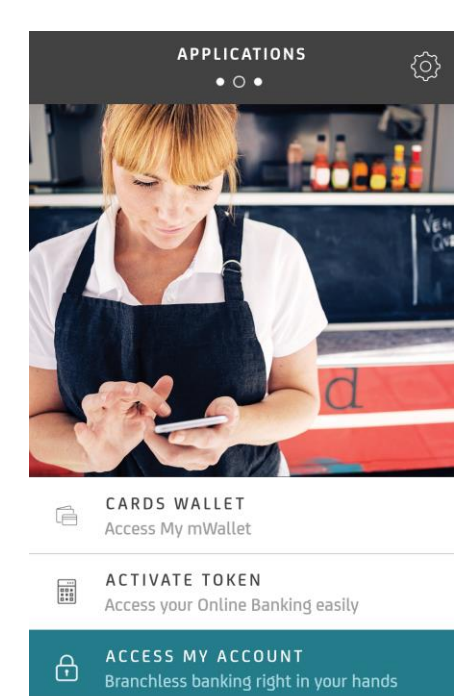

## Step 2b

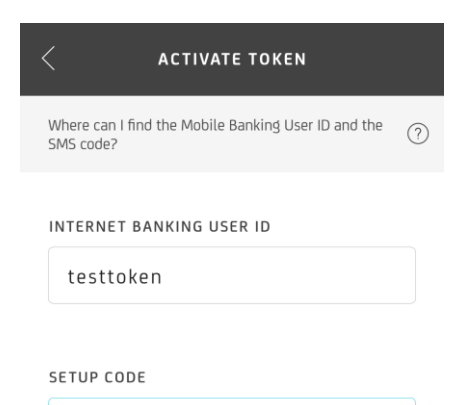

1111 2222 3333 4444

PROCEED